# Guía 💻

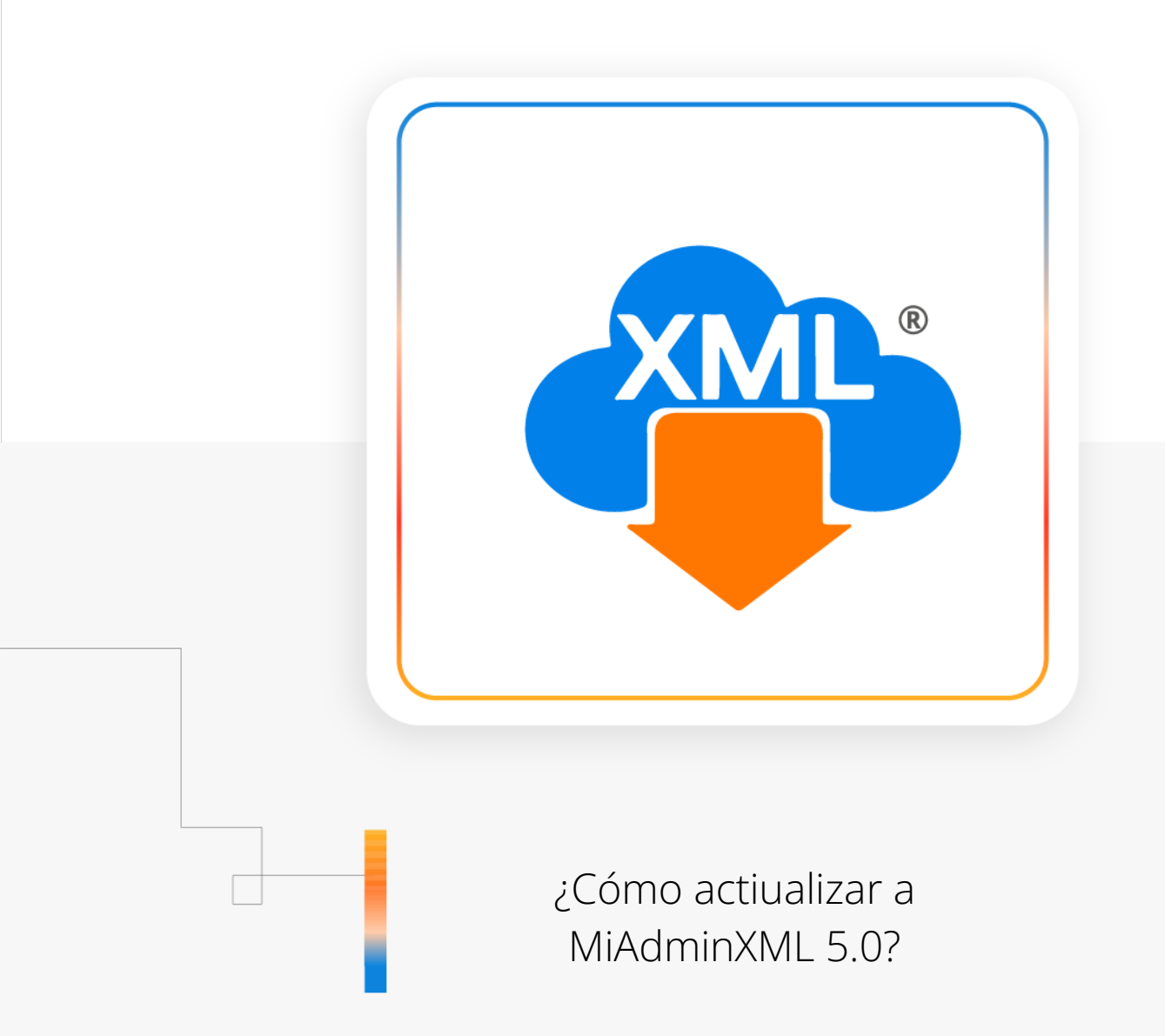

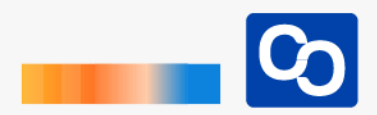

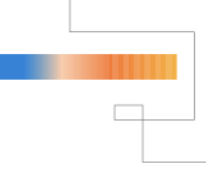

**IMPORTANTE:** Si ves la siguiente ventana al abrir MiAdminXML da clic en el siguiente enlace: <u>http://bit.ly/restaurar-licencia-miadminxml-version-4-9-2-3</u>

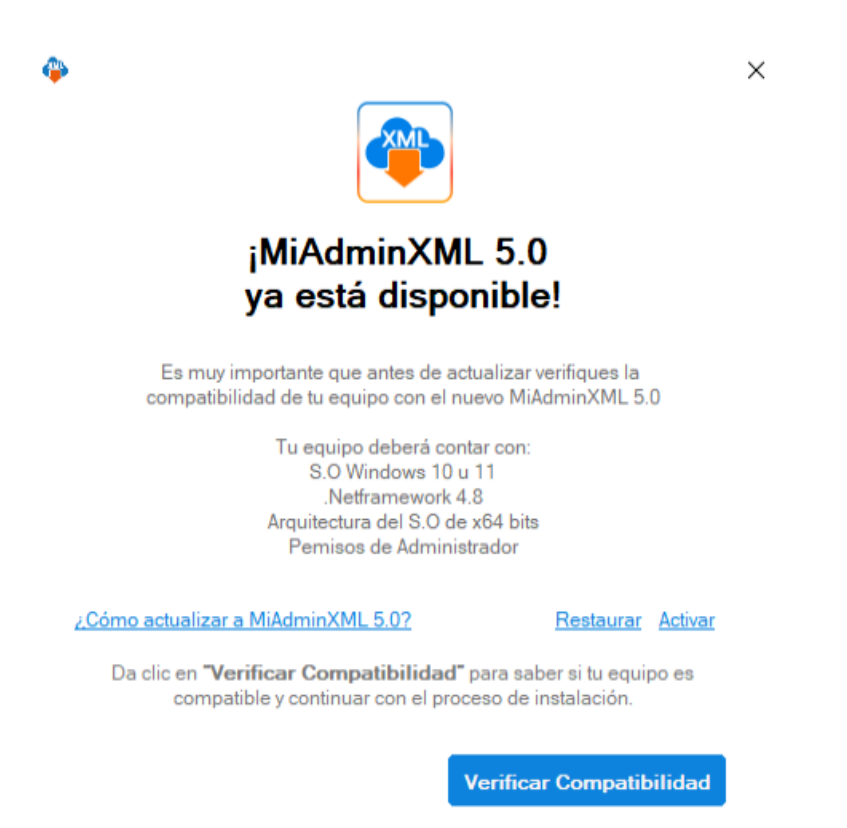

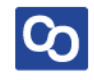

## ¡Bienvenido!

En esta guía aprenderás a actualizar a MiAdminXML 5.

# Paso 1

Abre MiAdminXML, al entrar verás la siguiente pantalla en donde se te describirán los requisitos que debe tener tu equipo para el correcto funcionamiento de la versión 5.0.

Verifica la compatibilidad de tu equipo dando clic en "Verificar Compatibilidad"

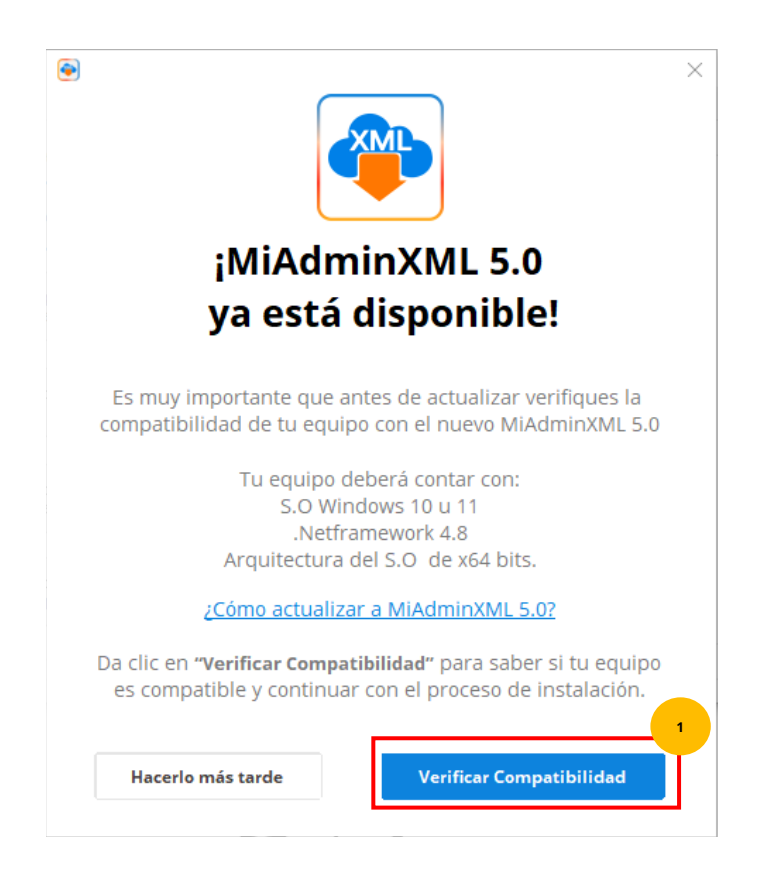

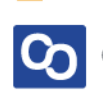

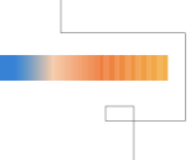

## Paso 2

MiAdminXML verificará la compatibilidad de tu equipo con la nueva versión y podrás ver uno de los 3 resultados posibles:

- Compatible: podrás usar MiAdminXML 5.0 sin problema
- **Compatible con Observaciones:** podrás usar MiAdminXML 5.0 pero sitema operativo es obsoleto y es probable que en un futuro MiAdminXML 5.0 no fucione correctamente.
- No Compatible: No es posible actualizar a la versión 5.0 pero no te preocupes podrás seguir usando MiAdminXML en su versión 4.9 sin problemas

#### Primer resultado: Mi equipo es "Compatible"

Si tu equipo es **"Compatible"** ¡Felicidades! podrás usar sin problema la nueva versión de MiAdminXML 5.0.

Para avanzar con el proceso da clic en "Actualizar"

Posteriormente tendrás que la marcar la casilla **"Acepto los Nuevos Términos y Condiciones"** (Por favor lee los nuevos términos y condiciones antes de avanzar) y después da clic en **"Actualizar a MiAdminXML 5.0"** 

| ¡Felicidades!                                                                                                    |                                                                                                    |
|----------------------------------------------------------------------------------------------------|----------------------------------------------------------------------------------------------------|
| Tu equipo es compatible con MiAdminXML 5.0                                                                                                    |                                                                                                    |
| Esto es lo nuevo que tenemos para ti:                                                                                                    | Antes de actualizar deberás aceptar nuevos Términos y Condiciones, da<br>clic en la casilla de verificación y posteriormente dar clic en " <b>Actualiza</b> |
| <ul> <li>✓ Implementamos un nuevo módulo de Administración 4.0 con tecnología para lectura de alto volumen de XML.</li> <li>✓ Ahora tus reportes los harás 10 veces más rápido.</li> <li>✓ Lanzamos oficialmente nuestro nuevo Módulo Retenciones e Información de Pagos.</li> <li>✓ Lectura de todos los complementos de retenciones (Versión 1.0).</li> <li>✓ Integramos tecnología para que concilies tus facturas PPD vs Pagos de todo el año en minutos.</li> </ul> | Ver Términos y Condiciones         Hacerlo más tarde                                                                                                    |
| Hacerlo más tarde Actualizar                                                                                                    |                                                                                                    |

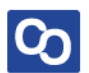

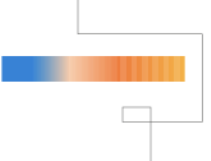

# • ¡Y listo! Has actualizado a MiAdminXML 5.0

## Segundo Resultado: Mi equipo es "Compatible con Observaciones"

Si tu equipo es "Compatible con Observaciones" verás la siguiente pantalla.

El equipo no es 100% compatible ya que **tu sistema operativo es obsoleto y ya no recibe actualizaciones por parte de Microsoft**, aunque podrás actualizar a MiAdminXML 5.0 es importante que sepas que su correcto funcionamiento puede estar comprometido por la falta de actualizaciones.

# Te recomendamos actualizar tu sistema operativo a Windows 10 u 11 para que puedas usar MiAdminXML 5.0 sin complicaciones.

• Si decides **NO Actualizar** a 5.0 da clic en **"Hacerlo más tarde"** MiAdminXML se quedará en su versión 4.9 y podrás usarla hasta el fin de la vigencia de tu licencia.

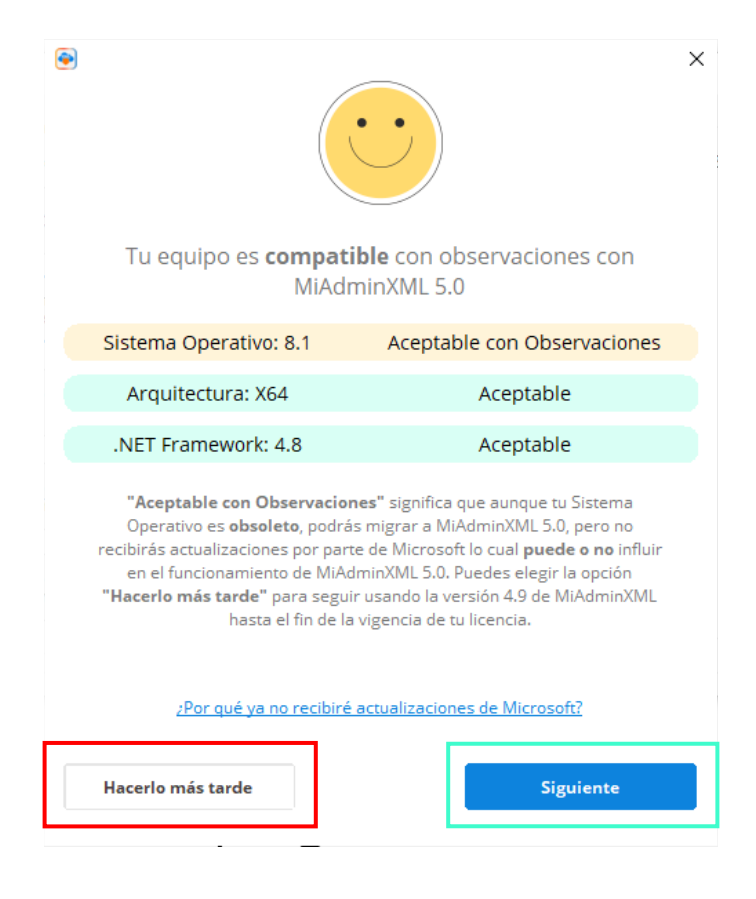

• Si decides actualizar da clic en **"Siguiente" Si actualizas a 5.0 no habrá** posibilidad de volver a la verisón 4.9.

Al dar clic en **"Siguiente"** podrás ver la siguiente pantalla, para continuar da clic en las casillas de verificación **"Estoy de acuerdo con la actualización**" y **"Acepto Términos y Condiciones"** (Por favor lee los nuevos términos y condiciones antes de avanzar)

Posteriormente da clic en "Actualizar a MiAdminXML 5.0"

Si decides No Actualizar da clic en "Hacerlo más tarde"

| •                                                                                                    | < |
|----------------------------------------------------------------------------------------------------|---|
| Al verificar la casilla <b>"Estoy de acuerdo con la actualización"</b> autorizo la<br>migración de MiAdminXML a su versión 5.0 pero con un S.O Windows (8.1)<br>el cual estoy consiente de que no recibirá actualizaciones por parte de<br>Microsoft y <b>que puede</b> o no afectar el funcionamiento de MiAdminXML<br>5.0, también <b>deslindo de la responsabilidad a CómputoContable Soft</b><br>SA de CV de cualquier afectación a mi licencia <b>por el uso de un Sistema</b><br><b>Operativo no vigente.</b> |   |
| Al verificar la Casilla <b>"Acepto Términos y Condiciones</b> " se aceptarán<br>nuevos términos y condiciones en el servicio.                                                                                                    |   |
| <ul> <li>Estoy de acuerdo con la actualización</li> <li>Acepto Términos y Condiciones</li> </ul>                                                                                                    |   |
| <u>Ver Términos y Condiciones</u><br>¿Por qué ya no recibiré actualizaciones de Microsoft?                                                                                                    |   |
| Hacerlo más tarde                                                                                                    |   |

¡MiAdminXML comenzará con su proceso de actualización, cuando termine podrás disfrutar de nuevas funciones y módulos!

• **¡Y listo!** Has actualizado a MiAdminXML 5.0

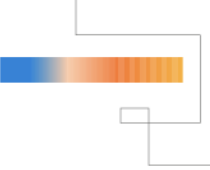

# • Tercer Resultado: Mi Equipo es "No Compatible"

Si tu equipo NO es Compatible se te mostrará una de las siguientes pantallas

Tu equipo no será compatible por cualquiera de estas 3 razones:

- 1. Arquitectura No Compatible:
- 2. .NET Framework No Compatible
- 3. Sistema Operativo No Compatible

MiAdminXML te dirá cual o cuales son los componentes que no son compatibles con la versión 5.0.

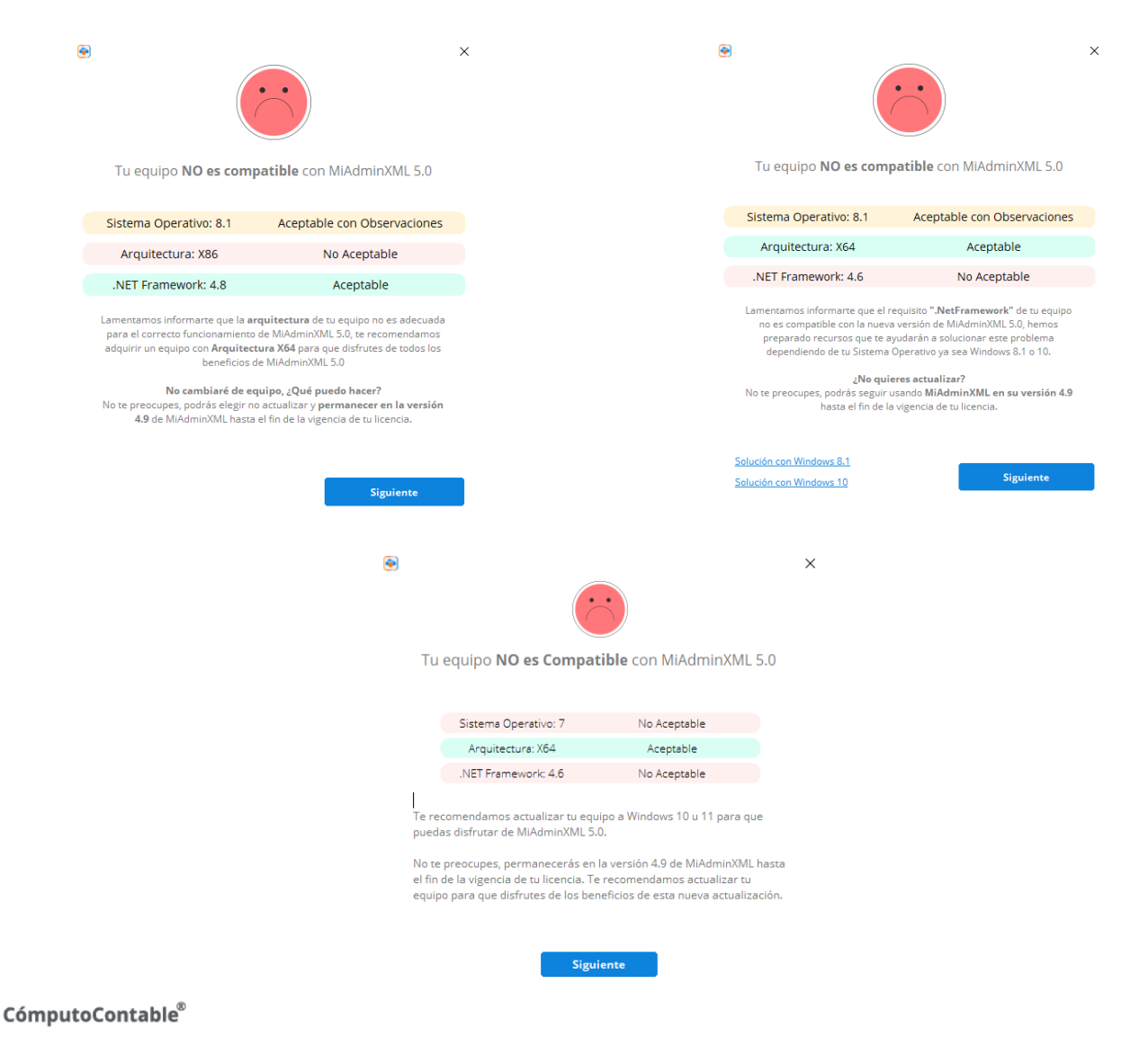

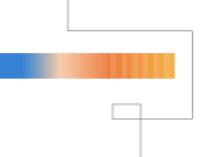

## Arquitectura NO Compatible

En este caso **te recomendamos adquirir un nuevo equipo para que disfrutes de MiAdminXML 5.0** 

**IMPORTANTE:** Podrás seguir usando la versión 4.9 de MiAdminXML hasta el fin de la vigencia de tu licencia. Cuando adquieras un nuevo equipo MiAdminXML 5.0 se actualizará automáticamente.

Da clic en "Siguiente" para salir.

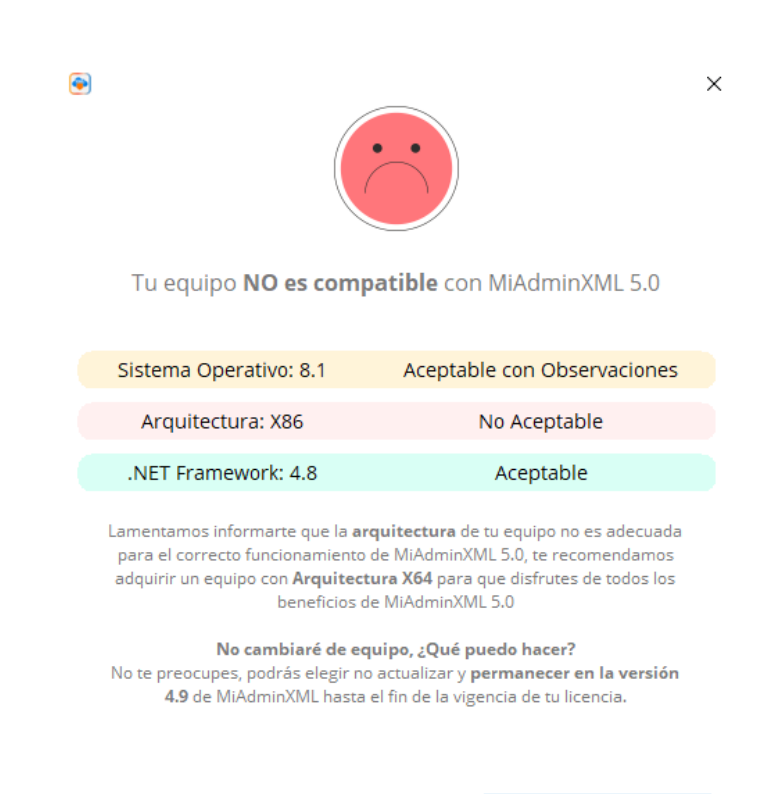

Siguiente

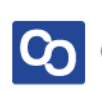

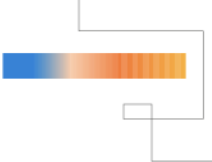

# .Net Framework NO Compatible

### En este caso **te recomendamos adquirir un nuevo equipo o actualizar el .NET Framework a 4.8 o superior**.

MiAdminXML te proporcionará guías para actualizar este componente pero solo para S.O Windows 10 y 8.1, te recomendamos apoyarte de tu personal de sistemas.

**IMPORTANTE:** Podrás seguir usando la versión 4.9 de MiAdminXML hasta el fin de la vigencia de tu licencia. Cuando adquieras un nuevo equipo MiAdminXML 5.0 se actualizará automáticamente.

Da clic en **"Siguiente"** para salir.

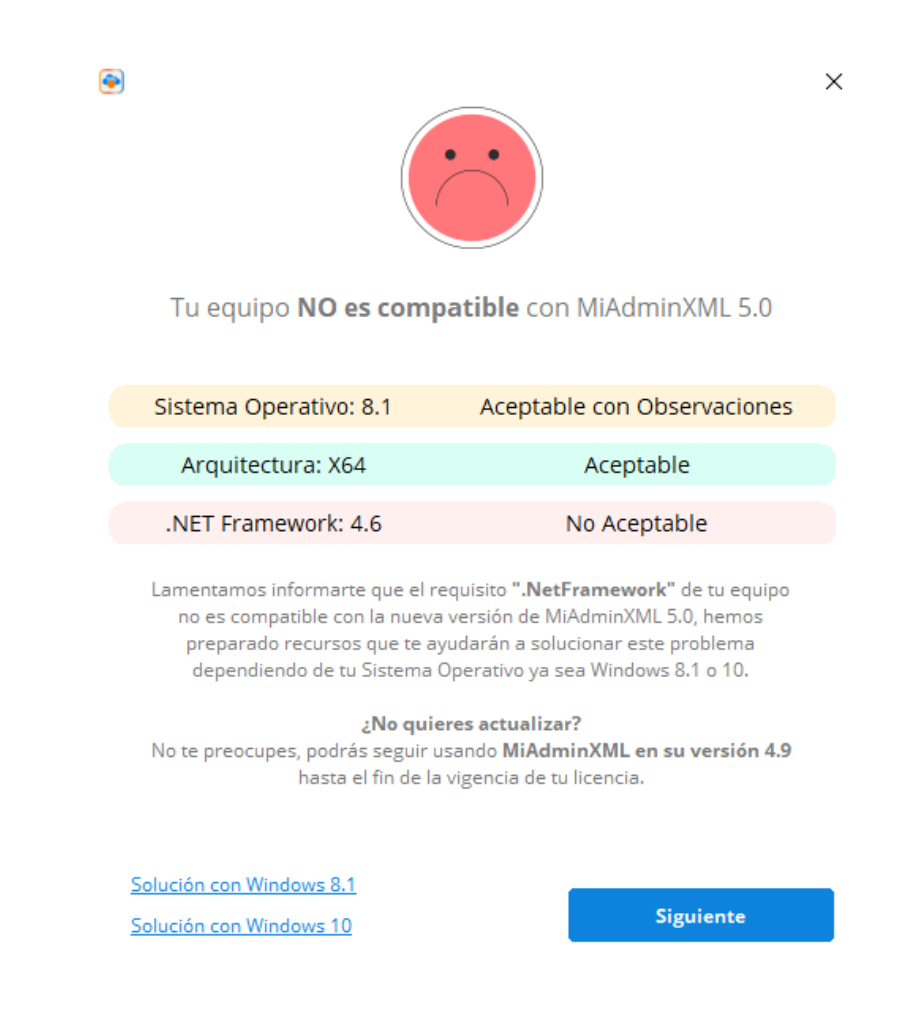

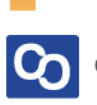

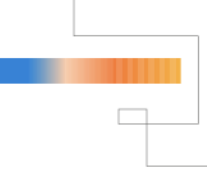

# Sistema Operativo NO Compatible

En este caso **te recomendamos adquirir un nuevo equipo** para que disfrutes de MiAdminXML 5.0, cuando cambies a un equipo nuevo el Sistema Operativo y el .Net Framework serán compatibles.

**IMPORTANTE:** Podrás seguir usando la versión 4.9 de MiAdminXML hasta el fin de la vigencia de tu licencia. Cuando adquieras un nuevo equipo MiAdminXML 5.0 se actualizará automáticamente.

Da clic en "Siguiente" para salir.

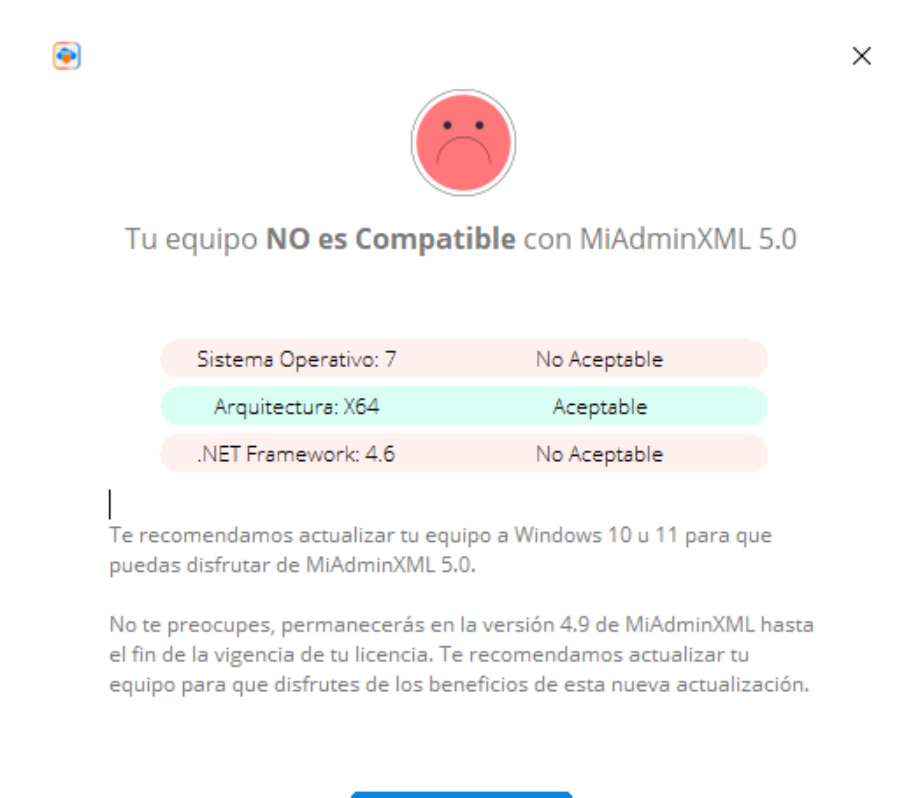

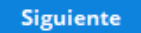

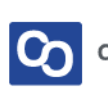

# Aspectos importantes de esta actualización

- 1. Una vez que actualices a la versión 5.0 no habrá posibilidad de volver a la versión 4.9.
- 2. Esta actualización no afectará tus archivos XML, RFC o Licencias gurdados en el sistema.
- 3. Los requisitos recomendados para usar MiAdminXML son:
  - I. JAVA
  - II. S.O Windows 10 u 11
  - III. Internet Explorer 10 u 11
  - IV. El sistema debe ejecutarse con permisos de Administrador
  - V. Disco en estado sólido con espacio de 100 MB más espacio para almacenar XML
  - VI. 4 GB de RAM o más
  - VII. Resolución de 1360×800
  - VIII. Procesador Core i3 equivalente o superior
  - IX. Contar con versión .NET Framework Actualizada

### 4. A usuarios sin licencia no se les permitirá pausar la actualización.

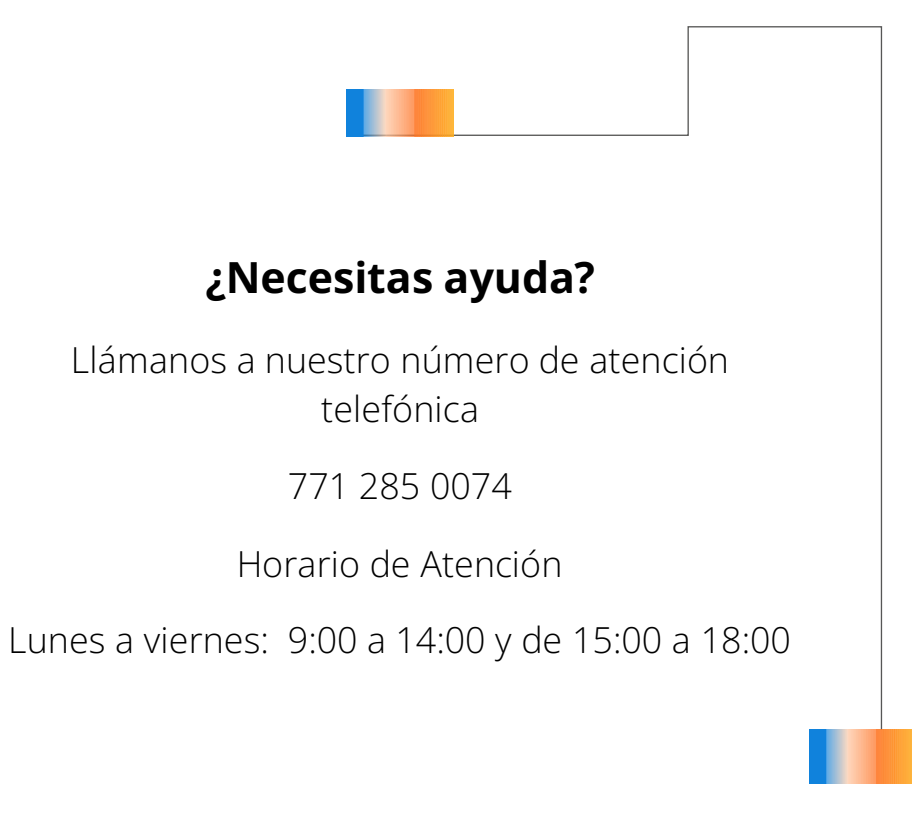

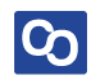